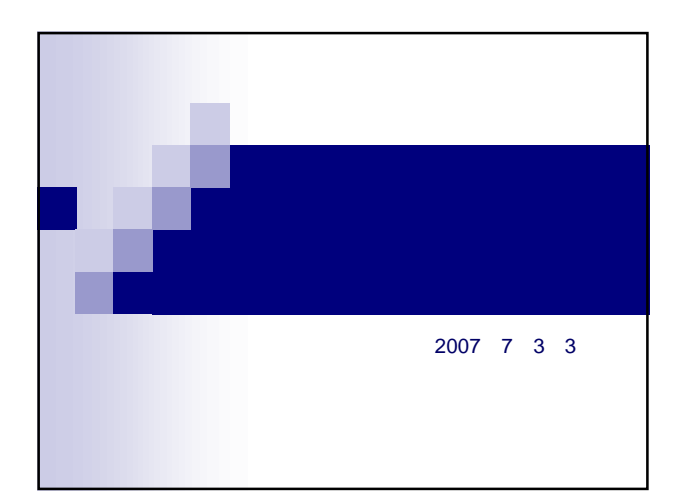

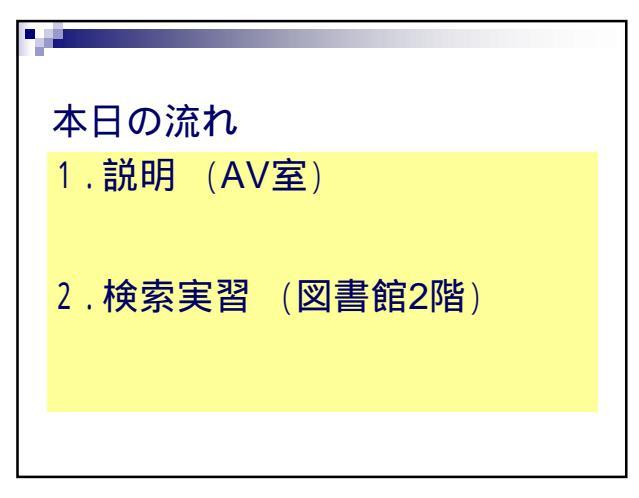

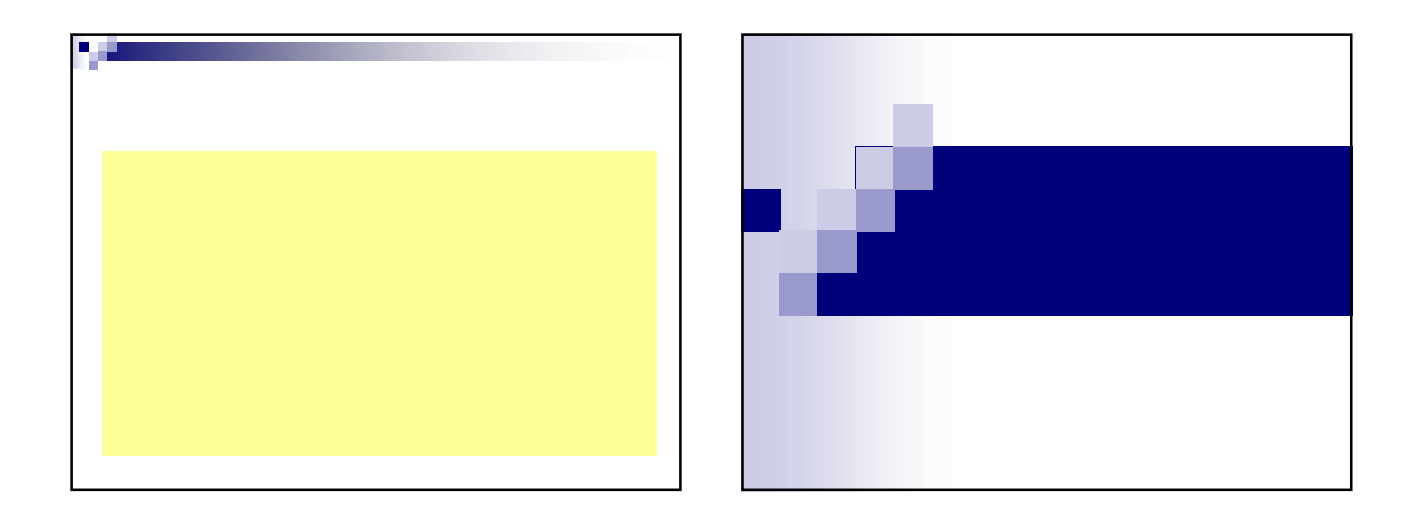

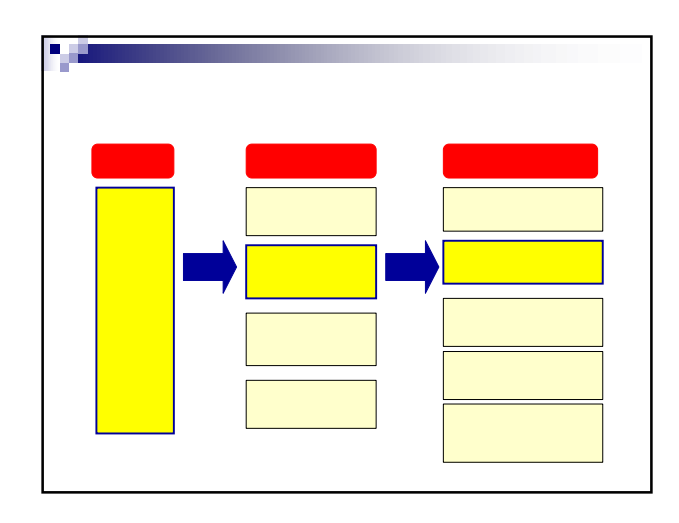

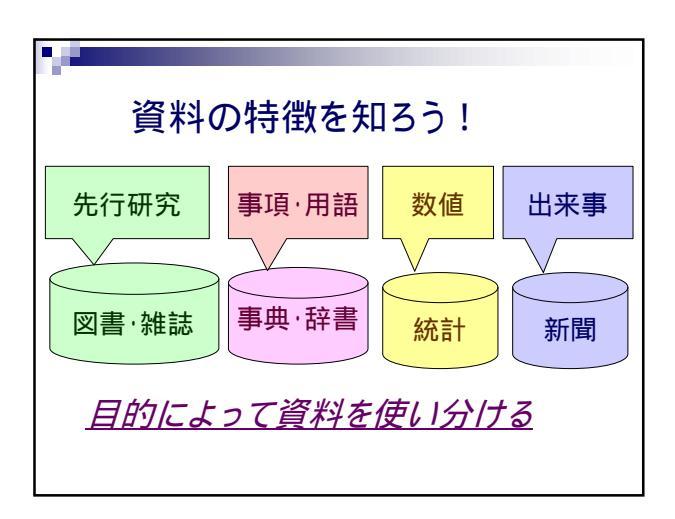

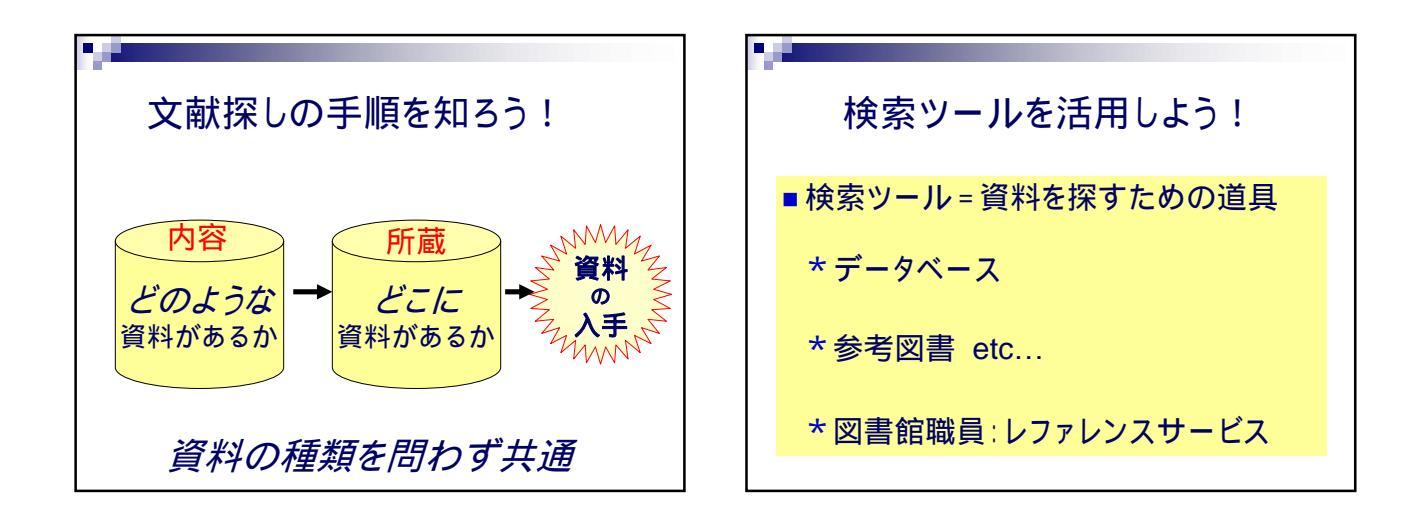

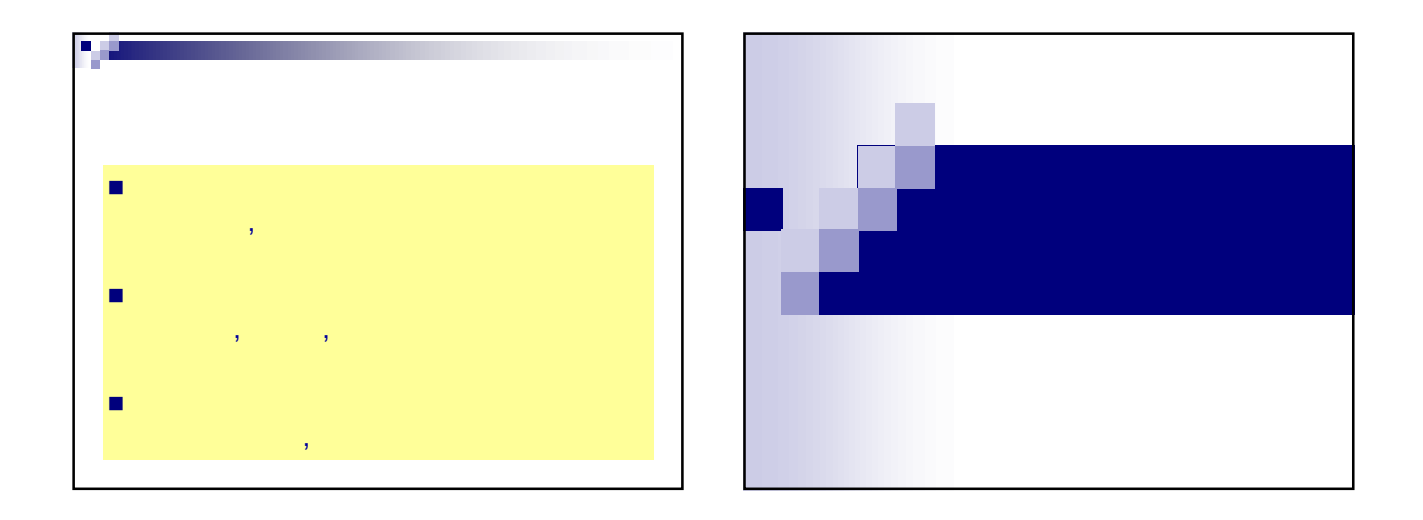

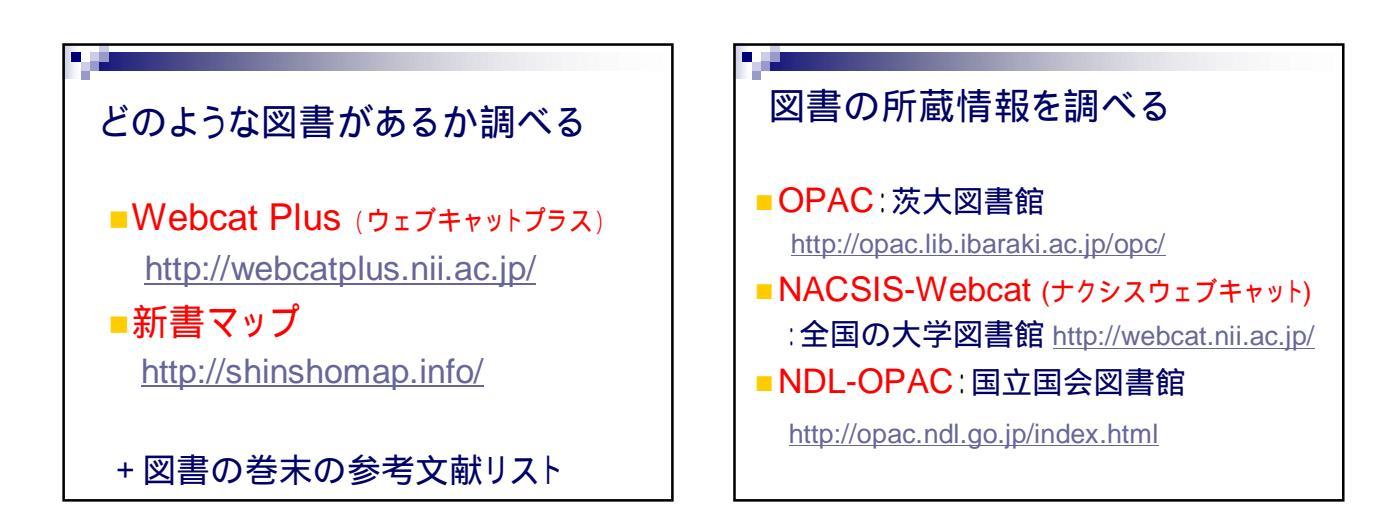

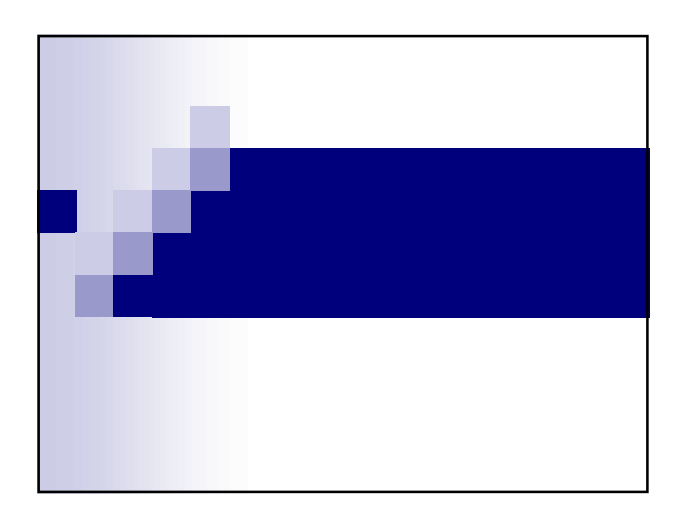

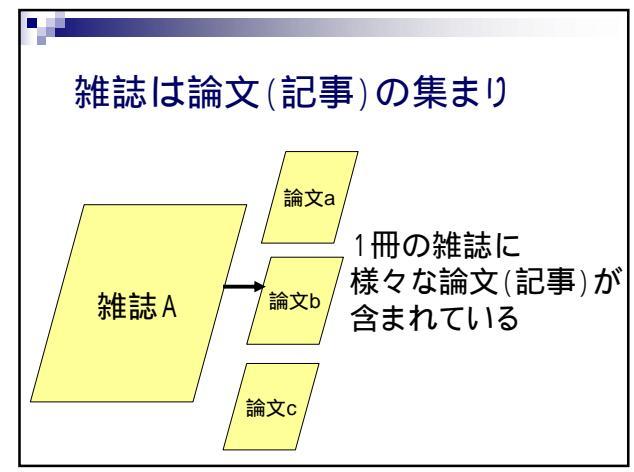

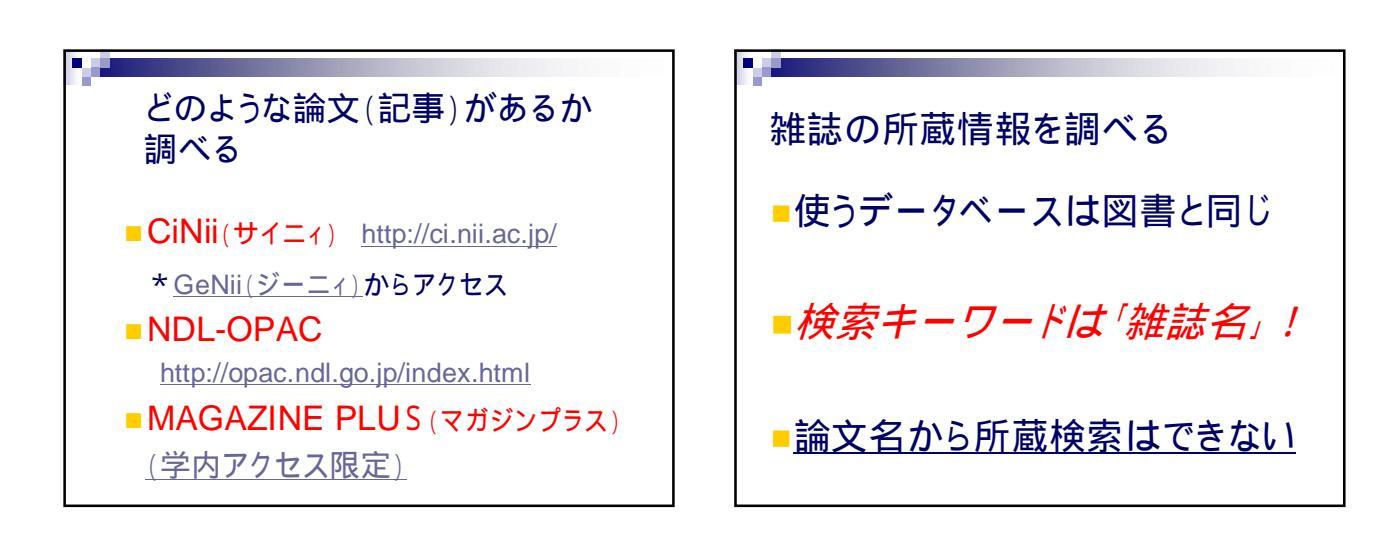

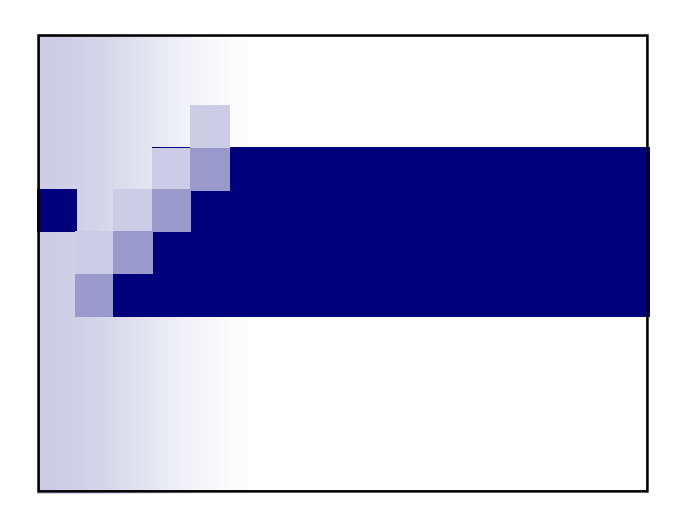

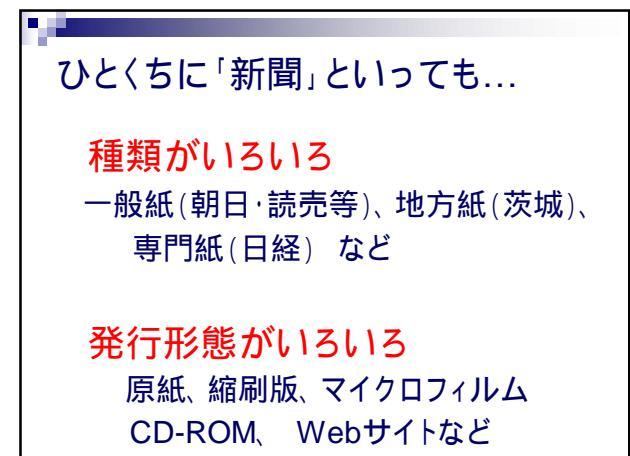

| 14 | 目的によって探す対象が異なる |                                           |  |  |
|----|----------------|-------------------------------------------|--|--|
|    | 読みたい記事         | 探すもの                                      |  |  |
|    | 最近のニュース        | 新聞社のHP、原紙<br>有料データベース                     |  |  |
|    | 過去のニュース        | 原紙、縮刷版、<br>CD-ROM<br>マイクロフィルム<br>有料データベース |  |  |

| 目的によって探す対象が異なる                 |                         |  |  |
|--------------------------------|-------------------------|--|--|
| <mark>読みたい記事</mark><br>地方のニュース | 探すもの<br>地方紙<br>×全国紙の縮刷版 |  |  |
| 写真·図·表                         | 原紙・縮刷版<br>マイクロフィルム      |  |  |

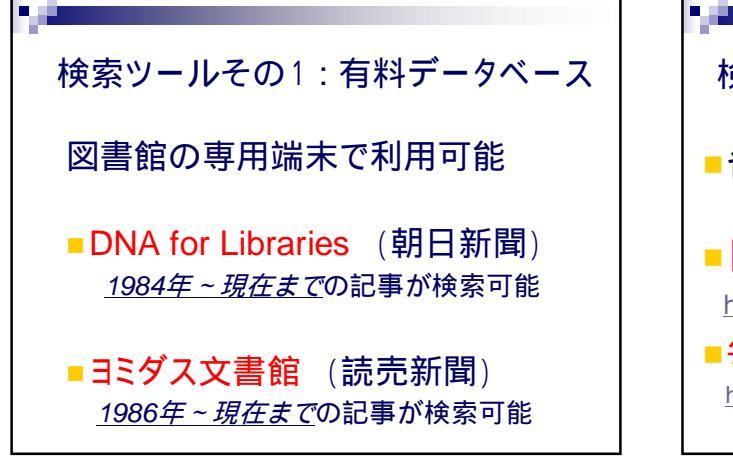

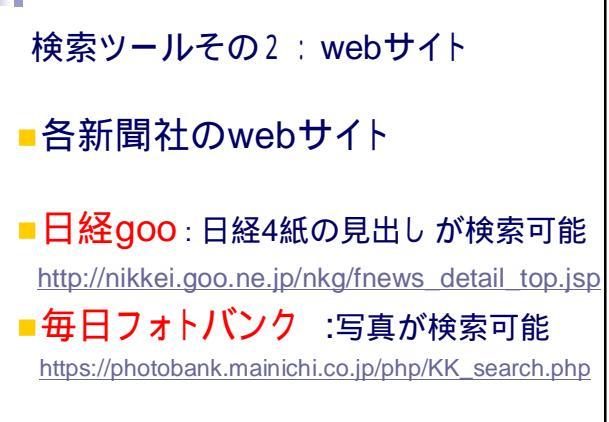

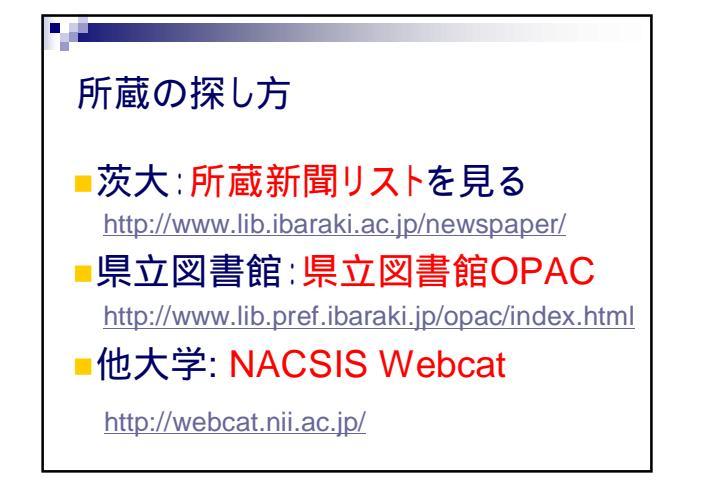

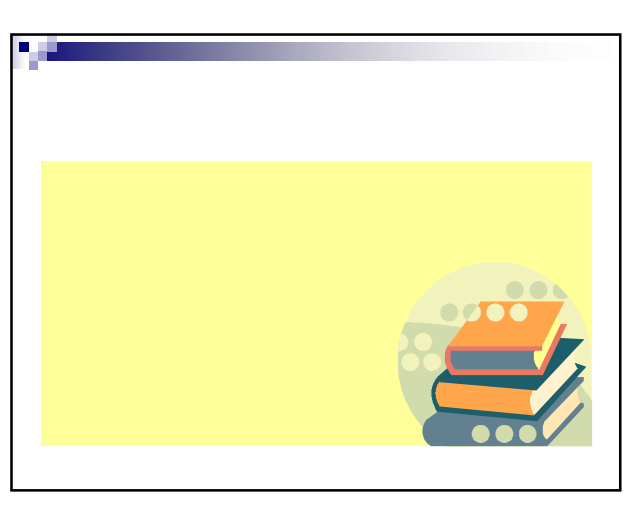